# Magic xpi クラウドネイティブ

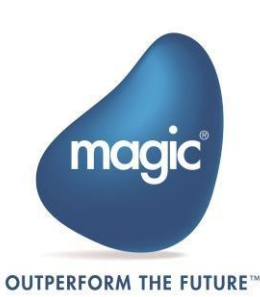

## Contents

| はじめに                                          | 1  |
|-----------------------------------------------|----|
| 前提条件                                          | 1  |
| Microk8s のインストール                              | 1  |
| RedHat での実行手順                                 | 1  |
| ハードウェア要件                                      | 4  |
| Linux Sever                                   | 4  |
| セキュリティとファイアウォールに関する考慮事項                       | 6  |
| EKS の前提条件                                     | 9  |
| EKS への接続                                      | 9  |
| インストール                                        | 9  |
| Cloud Manager のインストール                         | 9  |
| hosts ファイルの設定                                 | 11 |
| 必要な証明書のインストール                                 | 11 |
| Cloud Manager のアンデプロイ                         | 12 |
| クラウドマネージメント                                   | 12 |
| Magic xpi の環境とプロジェクト管理                        | 13 |
| Cloud Manager への認証                            | 13 |
| 管理者の詳細の更新                                     | 14 |
| Magic Cloud Manager のヘルスチェック                  | 15 |
| 環境を Kubernetes クラスタにデプロイする                    | 15 |
| パスパラメータ                                       | 15 |
| Kubernetes クラスタからの環境のアンデプロイ/削除                | 16 |
| リクエストボディパラメータ                                 | 16 |
|                                               |    |
| Kubernetes クラスタへの周辺サービスのデプロイ                  | 17 |
| Kubernetes クラスタへの周辺サービスのデプロイ<br>リクエストボディパラメータ | 17 |

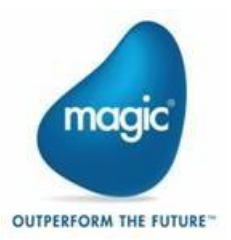

| リクエストボディパラメーター                                                                                                    |                            |
|----------------------------------------------------------------------------------------------------|----------------------------|
| Kubernetes クラスタでのローカル エージェントのセットアップ                                                                                                    | 18                         |
| Request Body Parameters                                                                                                    | 19                         |
| Kubernetes クラスタからのローカル エージェントの削除                                                                                                    | 20                         |
| プロジェクトのデプロイ                                                                                                    | 20                         |
| リクエストボディパラメータ                                                                                                    | 20                         |
| プロジェクトのアンデプロイ                                                                                                    | 22                         |
| ログを生成して更に調査する                                                                                                    | 22                         |
| リクエストボディパラメーター                                                                                                    | 23                         |
| ローカルワークステーションで生成されたログのダウンロード                                                                                                    | 23                         |
| INI/アラート設定のアップロード                                                                                                    | 23                         |
| リクエストボディパラメーター                                                                                                    | 24                         |
| プロジェクト/周辺ファイルのアップロード                                                                                                    | 24                         |
| リクエストボディパラメーター                                                                                                    | 24                         |
| クラウドサービスへのアクセス                                                                                                    | 24                         |
|                                                                                                    |                            |
| Cloud Manager                                                                                                    | 24                         |
| Cloud Manager<br>Magic xpi Monitor                                                                                                    | 24                         |
| Cloud Manager<br>Magic xpi Monitor<br>デバッガ                                                                                                    | 24<br>25                   |
| Cloud Manager<br>Magic xpi Monitor<br>デバッガ<br>OData                                                                                                    | 24<br>25<br>25<br>26       |
| Cloud Manager<br>Magic xpi Monitor<br>デバッガ<br>OData<br>RESTful API                                                                                                    | 24<br>25<br>25<br>26<br>26 |
| Cloud Manager<br>Magic xpi Monitor<br>デバッガ<br>OData<br>RESTful API<br>Webservice (SOAP)                                                                                                    |                            |
| Cloud Manager<br>Magic xpi Monitor<br>デバッガ<br>OData<br>RESTful API<br>Webservice (SOAP)<br>マイグレーションプロジェクトの Web サービススキーマの処理                                                                                     |                            |
| Cloud Manager<br>Magic xpi Monitor<br>デバッガ<br>OData<br>RESTful API<br>Webservice (SOAP)<br>マイグレーションプロジェクトの Web サービススキーマの処理<br>HTTP Service                                                                     |                            |
| Cloud Manager<br>Magic xpi Monitor<br>デバッガ<br>OData<br>RESTful API<br>Webservice (SOAP)<br>マイグレーションプロジェクトの Web サービススキーマの処理<br>HTTP Service<br>既知の制限事項                                                          |                            |
| Cloud Manager<br>Magic xpi Monitor<br>デバッガ<br>OData<br>RESTful API<br>Webservice (SOAP)<br>マイグレーションプロジェクトの Web サービススキーマの処理<br>HTTP Service<br>既知の制限事項                                                          |                            |
| Cloud Manager<br>Magic xpi Monitor<br>デバッガ<br>OData<br>RESTful API<br>Webservice (SOAP)<br>マイグレーションプロジェクトの Web サービススキーマの処理<br>HTTP Service<br>既知の制限事項<br>Appendix<br>環境変数の設定                                   |                            |
| Cloud Manager<br>Magic xpi Monitor<br>デバッガ<br>OData<br>RESTful API<br>Webservice (SOAP)<br>マイグレーションプロジェクトの Web サービススキーマの処理<br>HTTP Service<br>既知の制限事項<br>Appendix<br>環境変数の設定<br>Cloud Manager でのローカル・エージェントの使用 |                            |
| Cloud Manager                                                                                                    |                            |

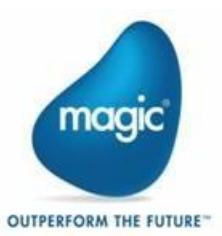

| キーポイント     |  |
|------------|--|
| Disclaimer |  |

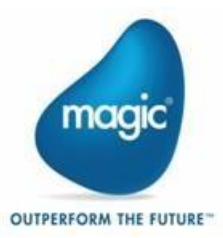

## はじめに

クラウドネイティブは、企業がクラウド環境で実行されるアプリケーションを設計および開発し、クラウド インフラストラクチャとサービスを活用してデジタルトランスフォーメーションを加速できるようにするアプ ローチです。これにより、ユーザーは、柔軟性、スケーラビリティ、回復力、弾力性などの機能を備えた クラウドコンピューティングインフラストラクチャのフルパワーを活用できます。

Magic xpi プロジェクトをクラウド環境にデプロイするのは複雑な作業が伴います。Magic xpi Cloud Manager は、このプロセスを簡素化し自動化するための簡単な Web ベースのインターフェースを提供し ます。ウェブベースのインターフェースにより、Magic xpi プロジェクトをすばやく簡単にデプロイおよび管 理でき、デバッガー、OData、Web サービスなどの周辺サービスをより細かく制御できます。また、これら の REST API は、「継続的デプロイメント」機能を通じて、組織の CI/CD プラクティスに俊敏性と効率性 をもたらします。

このドキュメントは、Cloud Manager の設定と、Cloud Manager を使用して環境、周辺サービス、および xpi プロジェクトを管理について説明します。

注)Magic xpi Cloud Native の新しいアップデートにより、変更される場合があります。

## 前提条件

- Kubernetes インフラストラクチャが利用可能で、実行中であることが必要です。 また、オンプレミス展開を選択する場合は、MicroK8s がインストールされた Ubuntu サーバー が必要です。
- 2. Cloud Manager をデプロイするための Windows ホストシステム。

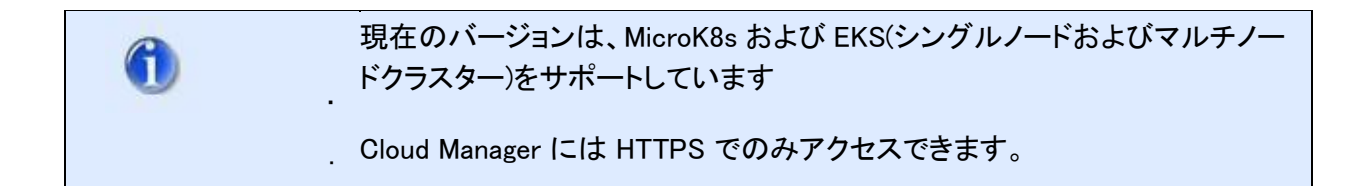

#### Microk8s のインストール

RedHat Enterprise Server でのみ実行する必要がある手順と、RedHat サーバーと Ubuntu サーバーの両方で実行するのが一般的な手順がいくつかあります。

#### RedHat での実行手順

RedHatを使用している場合は、次の手順を実行してください。

1. sudo subscription-manager register

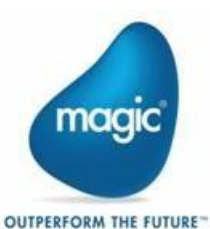

- 2. パスワードを入力します。サブスクリプションのユーザー名とサブスクリプションのパスワードの入 力を求められます。
- 3. 現在のユーザー・パスワードの入力を求められます。ここで、RedHat サブスクリプションのユーザ 一名とパスワードを入力します。
- $4 \mathrel{.}{}$  sudo subscription-manager attach
- 5. sudo dnf install https://dl.fedoraproject.org/pub/epel/epel-release-latest-9.noarch.rpm
- 6. sudo dnf upgrade

sudo dnf install install https://dl.fedoraproject.org/pub/epel/epel-release-latest-8.noarch.rpm

7. sudo dnf upgrade sudo rpm -ivh https://dl.fedoraproject.org/pub/epel/epel-release-latest-

7.noarch.rpm

- 8. sudo subscription-manager repos --enable "rhel-\*-optional-rpms" --enable "rhel-\*-extras-rpms"
- 9. sudo yum update

#### RedHat と Ubuntu で実行する共通手順

以下は、RedHat と Ubuntu での共通手順です。

1. 次のコマンドを使用して MicroK8S をインストールします。

sudo snap install microk8s --classic --channel=1.30/stable

このコマンドを実行して、下記のエラーが発生した場合は

error: cannot communicate with server: Post "http://localhost/v2/snaps/microk8s": dial unix /run/snapd.socket: connect: no such file or directory

#### 次のコマンドを実行します。

- sudo apt-get update && sudo apt-get install -yqq daemonize dbus-user-session fontconfig
- sudo daemonize /usr/bin/unshare --fork --pid --mount-proc /lib/systemd/systemd --system-unit=basic.target
- exec sudo nsenter -t \$(pidof systemd) -a su \$LOGNAME

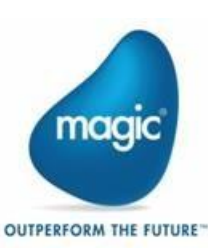

- 2. MicroK8Sを再インストールします。
- 3. 次のコマンドを使用して、MicroK8Sが正常にインストールされているかどうかを確認します。

microk8s status このコマンドにより、ステータスが実行中と表示されます。MicroK8s が実行されていない場合 は、次のコマンドで起動します。

sudo microk8s start

4. MicroK8s をインストールしたら、以下の MicroK8s アドオンをインストールする必要があります。

#### i. DNS

このアドオンを有効にするには、次のコマンドを実行します。 sudo microk8s enable dns

#### ii. Metallb

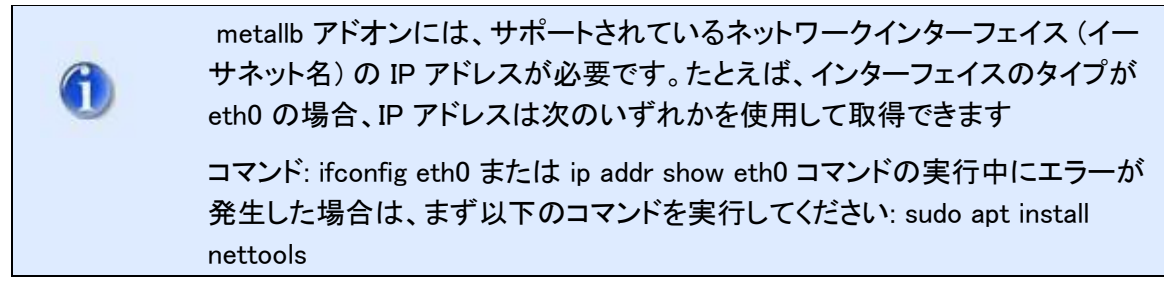

このアドオンを有効にするには、次のコマンドを実行します。 sudo microk8s enable metallb

MicroK8s が IP 範囲を要求するときは、ubuntu サーバーの IP アドレスを範囲(ハイフンで区切る)として<IP アドレス>-<IP アドレス>の形式で指定します。

たとえば、シングルノードクラスタの場合、Ubuntu サーバの IP アドレスが 1.2.2.1 の場合、次の ように範囲を指定します。

1.2.2.1-1.2.2.1.

マルチノードクラスタの場合は、IP 範囲を次のように指定します。

1.2.2.1-1.2.2.3

iii. Storage

このアドオンを有効にするには、次のコマンドを実行します。

sudo microk8s enable storage

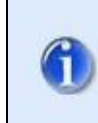

次のコマンドを使用して、これら3つのアドオンを一度に有効にすることができます。

sudo microk8s enable dns metallb storage

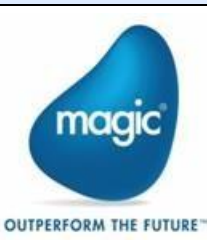

5. 設定ファイルを生成するには、Ubuntuサーバーで次のコマンドを実行します。

sudo microk8s config

このコマンドは、端末に結果を出力します。

- 6. 画面から内容をコピーして、空白のファイルに貼り付けます。
- 7. ファイルに config という名前を付けます。
- 8. 構成ファイルを Windows マシンの ¥Users¥<Windows User>¥.kube¥ にコピーします。
- 9. Magic xpi ダウンロード センターと Azure Container Registry (ACR) にアクセスすると、すべての Magic xpi Docker イメージ、Kubernetes Helm チャート、Cloud Manager セットアップ シェル スクリプトをダウンロードできます。
- ドメイン名用に作成された SSL 証明書の公開 (.crt)、非公開 (.key)、およびクライアント証明書 (bundle.crt) ファイルを取得します。選択したフォルダにそれらを配置します。デプロイメント・プ ロセス中にパスの入力を求められます。
- 11. 次のツールを使用して、Windows ホストマシンを準備します。

<u>Chocolatey</u> (choco) or equivalent package manager (optional)

<u>Kubernetes CLI</u> (kubectl)

Helm v3. Recommended version – v3.12.3

OpenSSL recommended version - v3.1.1

#### ハードウェア要件

Cloud Native は Kubernetes 上で実行されるため、Linux 上で動作するサーバーが必要です。

ハードウェア仕様の最小要件は次のとおりです。プロジェクトの規模や要件に応じて、スループットやその他のパフォーマンスに関する考慮事項に基づいてスケーリングする必要がある場合があります。

#### Linux Sever

- CPU: 8 Core/1651Mhz
- RAM: Minimum 16 GB
- HDD: Minimum 70 GB

注: Cloud Native は、Ubuntu 24.04 LTS および RedHat RHEL 9.3 でテストおよび認定されています。

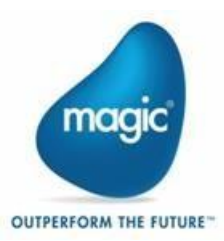

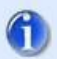

す。

 仮想化で実行されている Ubuntu サーバーは、動的に割り当てられた CPU とメ モリで構成されていると失敗することがわかっています。
 Microk8s Kubernetes クラスターは、このような環境では機能しません。
 ホストサーバーを設定するときは、ホスト名を小文字で設定する必要がありま

OUTPERFORM THE FUTURE

## セキュリティとファイアウォールに関する考慮事項

特定のウイルス対策ソフトウェアが、Cloud Managerと MicroK8s の適切な機能を妨げます。Cloud Managerと MicroK8s をインストールする前に、まずこれらのプログラムを無効にするか閉じることをお 勧めします。また、セキュリティの問題を制限するために、あまり多くのポートを開かないことをお勧めし ます。

ファイアウォールソフトウェアを使用している場合、IMM が正しく機能するには、ファイアウォールで 次のポートを開く必要があります。

| Port  | Protocol    | Purpose                                                | External/ |
|-------|-------------|--------------------------------------------------------|-----------|
|       |             |                                                        | Incornar  |
| 10250 | ТСР         | Kubelet API (Kubernetes)                               |           |
| 10255 | ТСР         | 読み取り専用の Kubelet API (Kubernetes)                       | Ι         |
| 12379 | ТСР         | Calico Node API (Calico を使用した Kubernetes ネットワーキング)     | Ι         |
| 10257 | ТСР         | Kubernetes Controller Manager (API)                    | Ι         |
| 10259 | ТСР         | Kubernetes Scheduler API、ポッドをスケジュールするための API           | I         |
| 4789  | TCP/<br>UDP | Virtual Extensible LAN (VXLAN), コンテナネットワーキングで使用        | I         |
| 10248 | ТСР         | Kubernetes KubeProxy, Kubernetes でのサービスプロキシの API       | I         |
| 10249 | ТСР         | Kubernetes Proxy (kube-proxy の別のコンポーネント)               | I         |
| 10251 | ТСР         | Kubernetes Controller Manager (別の API コンポーネント)         | I         |
| 10252 | ТСР         | Kubernetes Scheduler, Kubernetes でのタスクのスケジューリングを<br>処理 | I         |
| 10256 | ТСР         | Kubernetes Scheduler, ポッドスケジューリングに関連する API を処理         | I         |
| 2380  | ТСР         | etcd (Kubernetes key-value store), クラスタの状態の保存に使用       | Ι         |

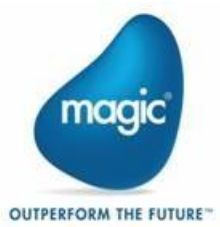

| 1338 | ТСР | カスタムまたはアプリケーション固有で、特定の Kubernetes/クラスタ<br>ー アプリで使用されます | Ι |
|------|-----|--------------------------------------------------------|---|
|------|-----|--------------------------------------------------------|---|

| 4443          | ТСР         | Kubernetes アプリケーションのセキュア接続(SSL/TLS)に使用                             | Е |
|---------------|-------------|--------------------------------------------------------------------|---|
| 6443          | ТСР         | Kubernetes API Server, Kubernetes クラスタ管理に使用                        | E |
| 7946          | ТСР         | ノード間の通信                                                            | I |
| 7472          | ТСР         | Docker Swarm, マネージャーノード間の通信を処理                                     | I |
| 10253         | ТСР         | Kubernetes controller manager (Kubernetes クラスターの管理と実行の一部)          | I |
| 10254         | ТСР         | Kubernetes scheduler, Kubernetes でワークロードをスケジュールす<br>るために使用されます     | I |
| 10258         | ТСР         | Kubernetes kube-proxy, Kubernetes のポッド間のネットワークを処理<br>します           | I |
| 179           | ТСР         | Border Gateway Protocol (BGP), 異なるネットワーク間のルーティン<br>グに使用            | E |
| 2379          | ТСР         | etcd (クラスターの状態管理のための Kubernetes key-value store)                   | I |
| 2381          | ТСР         | etcd (Kubernetes の etcd の第 2 通信ポート)                                | I |
| 2379-<br>2380 | ТСР         | etcd port range (クライアント通信のための Kubernetes key-value<br>store の範囲)   | I |
| 25000         | ТСР         | Custom application-specific port, 内部サービスに使用                        | I |
| 4789          | UDP/T<br>CP | Virtual Extensible LAN (VXLAN), Kubernetes でオーバーレイネットワ<br>ークで使用)   | I |
| 5473          | ТСР         | Custom port, 特定のサービスや Kubernetes 関連のアプリケーション、共有デバイスなど、さまざまな用途に利用可能 | I |

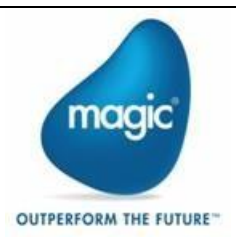

| 8285 | UDP | Flannel (ポッド間通信のための Kubernetes ネットワークオーバーレ<br>イ) | I |
|------|-----|--------------------------------------------------|---|
|------|-----|--------------------------------------------------|---|

| 8472            | UDP | Flannel VXLAN, Kubernetes のネットワーキングに使用                              | Ι |
|-----------------|-----|---------------------------------------------------------------------|---|
| 16443           | ТСР | Secure Kubernetes API, 管理/セキュアな通信に使用                                | E |
| 19001           | ТСР | 必要な適切なトークンを確認するために使用                                                | Е |
| 9443            | ТСР | Secure HTTPS connection, 多くの場合、Kubernetes 管理またはセキュリティで保護されたエンドポイント用 | E |
| 8285            | UDP | Flannel networking, Kubernetes でのポッド間通信に使用                          | I |
| 8472            | UDP | Flannel VXLAN, Kubernetes ネットワーキングでオーバーレイ通信に<br>使用                  | I |
| 53              | UDP | Domain Name System (DNS), ドメイン名を IP アドレスに解決するために使用                  | E |
| 5353            | UDP | Multicast DNS (mDNS), ローカルネットワーク環境でのサービス検出<br>に使用                   | I |
| 7472            | UDP | Stateless transport tunnelling protocol                             | I |
| 30000-<br>32767 | ТСР | アプリケーション間の通信、リモートアクセス、ファイル転送                                        | E |
| 9000            | ТСР | ー般的な Web アプリケーションまたは API は、ファイル管理や Web<br>サービス等に使用                  | E |
| 9153            | ТСР | 監視とテレメトリーのための Prometheus メトリクスエクスポーター                               | I |
| 9253            | ТСР | Prometheus メトリクスエクスポーター (通常は Kubernetes で監視するために使用                  | I |

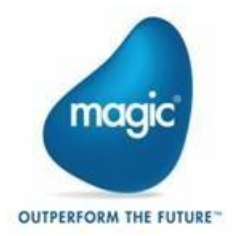

| 27017 | ТСР | MongoDB (アプリケーションで使用される NoSQL データベース)         | Ι |
|-------|-----|-----------------------------------------------|---|
| 6379  | ТСР | Redis (インメモリデータ構造ストア、アプリケーションでのキャッシュ等<br>に使用) | Ι |
| 5000  | ТСР | ユニバーサル plug & play ポート                        | Е |
| 5119  | ТСР | DNS ルーティング情報プロトコルと簡易ネットワーク管理プロトコル             | Ι |

デプロイメント環境でこれら以外のポートを使用する場合は、ファイアウォールの通過を許可 してください。

#### EKS の前提条件

次の必須要件を満たす必要があります。

- 1. EKS クラスターが構成されている必要があります。
- 2. クラスターに接続してアクセスするには、管理者アクセス権が必要です。

#### EKS への接続

- 1. ローカルマシン/ジャンプサーバー/BASTON サーバー/管理者アクセス権を持つその他のリモ ートサーバーから AWS アカウント/クラスターに接続します。
- 2. .kube 設定ファイルを更新します。

たとえば、次の構文を参照してください。

aws eks update-kubeconfig --region <region\_name> --name <cluster\_name>

## インストール

このセクションでは、Cloud Manager のインストールと必要な証明書について説明します。

#### Cloud Manager のインストール

1. インストーラーが配置されている場所を開きます。

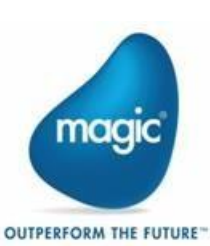

例:

Magic xpi 4.14.1¥InMemoryMiddleware¥deploy¥

- 2. 環境に応じて deployment.ini ファイルに変更を加えます。
  - subdomain\_name: サブドメイン名。サブドメイン名はすべて小文字の英数字にする必要があります。
  - <sup>2</sup> domain\_name: ドメイン名。ドメイン名はすべて小文字の英数字にする必要があります。
    - たとえば、想定されるサーバー エンドポイントが xpidev.magiccloudenvironment.com の場

合、magiccloudenvironment.com はドメイン名であり、xpidev はサブドメイン名です。

- 🧧 domain\_name.crt path: SSL 証明書の公開鍵 (\*.crt ファイル) へのパス
- 🤨 domain\_name.key path: SSL 証明書の秘密鍵へのパス (.key ファイル)
- <sup>2</sup> bundle\_cert.crt path: クライアント証明書へのパス (.crt ファイル)
- <sup>®</sup> Cluster\_IP: Kubernetes CIDR ブロックで未使用の IP アドレス。
- Registry\_IP: Kubernetes CIDR ブロックの未使用の IP アドレスで、内部コンテナレジストリによって使用されます。このスクリプトは、CIDR ブロックを提供し、使用済みの IP の使用も制限します。
- K8sDistribution: EKS 環境の場合、パラメータ値は eks、オンプレミス環境の場合、パラメータ 値は microk8s になります。
- 3. 管理者モードでコマンドプロンプトを開く.
- 4. deploy-cloud-manager.bat スクリプトファイルを実行します。

インストールが成功すると、Cloud Manager が Kubernetes クラスタにデプロイされます。

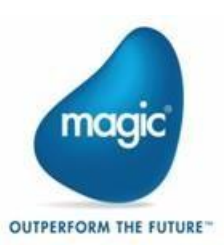

| Administrator: C:\Windows\System32\cmd.exe - deploy-cloud-manager.bat                                                                                                    |
|----------------------------------------------------------------------------------------------------|
| LAST DEPLOYED: Tue Nov 12 11:32:50 2024<br>NMESPACE: mgc-manage<br>STATUS: deployed                                                                                                    |
| Revision: 1<br>TEST SUITE: None                                                                                                    |
| NOTE: Magic Ingress Routes Setup Completed                                                                                                    |
|                                                                                                    |
|                                                                                                    |
| INFO: Magic Cloud Manager Deployed Successfully                                                                                                    |
|                                                                                                    |
| ======================================                                                                                                    |
| ====== You can access Magic Cloud Manager Here ================================                                                                                                    |
| Magic Cloud Manager: https://xpiqa.magiccloudenvironment.com                                                                                                    |
| Action neededAction needed                                                                                                    |
| IMP Add the following to your System host file for name resolution.                                                                                                    |
| for e.g. in windows <sup>T</sup> C:\WINDOWS\system32\drivers\etc\hosts"                                                                                                    |
|                                                                                                    |
| 10.9.4.80 xpiqa.magiccloudenvironment.com                                                                                                    |
|                                                                                                    |
| INFO: The end points and the host entry are also saved in "NCMPoints.txt"                                                                                                    |
|                                                                                                    |
| You can access xpi service using respective url.                                                                                                    |
|                                                                                                    |
| nagic monitor ok : https://tenv_subdomain_iumes.magiccloudenvironment.com/tcusionery/tenvironment_iumes/magicmonitor/<br>"Pebugger UBI : wss://tenvironment.angiccloudenvironment.com/tcusionery/tenvironment_iumes/reinelumes/synidejume |
| SOAP Services URL : https://cENV SUBDOWAIN NAME>.magiccloudenvironment.com/cCUSTOMER NAME>/cENVIRONMENT NAME>/webserviceprovider"                                                                                                    |
| "Web Requester URL : https:// <env_subdomain_name>.magiccloudenvironment.com/<customer_name>/<environment_name>/xpiwebrequester/Magicxpi4.14.1/MgWebRequester.dll"</environment_name></customer_name></env_subdomain_name>                |
| "ODATA Provider URL : https:// <env_subdomain_name>.magiccloudenvironment.com/<customer_name>/<environment_name>/xpiodataservice"</environment_name></customer_name></env_subdomain_name>                                                 |
| "Rest Api Server URL : https:// <enu_subdowain_name>.magiccloudenvironment.com/<customer_name>/<environment_name>/xpirestservice"</environment_name></customer_name></enu_subdowain_name>                                                 |
| "MQTT Broker URL : ssl:// <env_subdowain_name:.magiccloudenvironment.com:<broker_port>"</env_subdowain_name:.magiccloudenvironment.com:<broker_port>                                                                                      |
| Data Fransfer UKL : https://tenv_bubUcmain_iname:.com/cloudenvironment.com/cultariana/inams/ck_ruki><br>"I a web-console URL : https://tenv.sububUcmain_inameric.com/cultariana/cultariana/cultariana/inams/comsole.ani/"                 |
| en nee canade out - A neeboard real - and a manufacted and a canade a final to Ventarional Intil Train Vieland consider about                                                                                                    |
| "One need to replace actual <env name="" subdomain="">,<customer name="">,<environment name="">,<broker port="">,<data port="" transfer=""> in above URLs"</data></broker></environment></customer></env>                                 |
|                                                                                                    |
| You may review the results, or press x to exit:                                                                                                    |

これで、Cloud Manager の導入準備が整いました。

hosts ファイルの設定

ドメインが一般公開されている場合は、このセクションをスキップしてください。

Cloud Manager を実行しているドメインがインターネットに登録されていない場合は、IP アドレスをマップしてドメイン名を解決する必要があります。

スクリプト結果ファイル MCM\_EndPoints.txt の指示に従ってください。

#### 必要な証明書のインストール

クラウドにデプロイされた周辺サービスにアクセスするには、まず、SSL 証明書(バンドル証明書)を Magic xpi のインストールで使用される 32 ビット(および必要に応じて 64 ビット)の JRE にインストール する必要があります。これらの証明書は、Cloud Manager のセットアップ時に使用したものと同じである 必要があります。

証明書がないと、Webservice や SAP ERP などの一部のコネクタの xpi Studio で、構成されたリソースの検証が失敗する可能性があります。

SAP ERP コネクタがローカル エージェント経由で接続されている場合は、リソースで [開発] の [LA] を [True] に設定します。次のコマンドは、SSL 証明書のインストールに役立ちます。

keytool -importcert -file "<Path to the SSL certificate file>" -alias imm -keystore "<Magic xpi installation>¥Runtime¥<32/64 bit

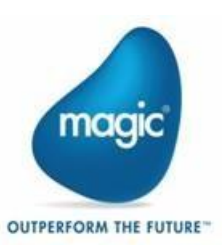

JDK>¥jre¥lib¥security¥cacerts"

例えば、証明書が c:¥CloudNative¥magiccloudenvironment.crt にあり、Magic xpi が c:¥Magic xpi 4.14.1 にインストールされている場合、コマンドは次のようになります:

- keytool -importcert -file
   "c:¥CloudNative¥magiccloudenvironment.crt" -alias imm -keystore
   "c:¥Magic xpi 4.14.1¥Runtime¥JDK8x64¥jre¥lib¥security¥cacerts"

Magic xpi インストールの JDK 以外の JDK を使用している場合は、以下に示すのと同じコマンドを使用 して、その JDK にも証明書をインストールする必要があります。

keytool -importcert -file "<Path to the certificate file" -alias imm keystore "<JDK Path>¥jre¥lib¥security¥cacerts"

#### Cloud Manager のアンデプロイ

クラスターから Cloud Manager をアンデプロイするには、コマンド・プロンプトから undeploycloudmanager.bat という名前のバッチ・ファイルを実行します。

| C:\Magic xpi 4.14\CloudNative>undeploy-cloud-manager.bat                        |
|---------------------------------------------------------------------------------|
| NOTE: Magic Xpi Cloud Native Uninstallation Completed                           |
| NOTE: KubernetesCluster : Removing Magic Cloud Manager Infrastructure           |
| release "magic-container-registry" uninstalled                                  |
| release "magic-cloud-manager" uninstalled                                       |
| release "magic-ingress-routes" uninstalled                                      |
| release "magic-ingress-controller" uninstalled                                  |
| secret "domain-certs-secret" deleted                                            |
| secret "magic-ingress-controller-ingress-nginx-admission" deleted               |
| namespace "mgc-manage" deleted                                                  |
| NOTE: KubernetesCluster : Magic Cloud Manager Infrastructure Removed Completely |

Cloud Manager がアンインストールされたことを確認するには、次のコマンドを実行します:

kubectl get pods -A

このコマンドは、Kubernetes 固有のポッドのみを表示し、IMM または Magic xpi のポッドは表示しません.

## クラウドマネージメント

次のセクションでは、クラウド管理について説明します。

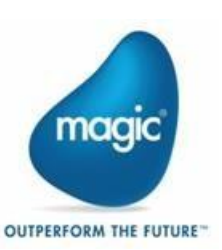

#### Magic xpi の環境とプロジェクト管理

Magic xpi は、Kubernetes クラスターでのプロジェクト管理のために以下の API を提供しています。これ らの各 API は、Cloud Manager Web インターフェイスを使用して実行できます。

また、ヘルスチェック API を実行して、Magic Cloud Manager がデプロイされ、適切に動作していることを確認することもできます。詳細については、<u>ヘルスチェック API</u> のセクションを参照してください。

#### Cloud Manager への認証

すべての Cloud Manager API はセキュアであり、これらの API を呼び出すにはアクセストークンが必要 です。このアクセストークンを生成するには、まず Cloud Manager で認証する必要があります。以下の 手順に従ってください。

 Cloud Manager Web インターフェースの「セキュリティー」見出しの下で、「管理者でログイン」 APIを開きます。「試してみる」ボタンをクリックし、それぞれのフィールドにメールアドレスとパス ワードを入力して、「実行」をクリックします。

トークンを生成するためのデフォルトの電子メールとパスワードは、それぞれ 「admin@magicsoftware.com」と「admin@123」です。

API が正常に実行されると、アクセストークンを含むレスポンスが返されます。

2. この応答結果からアクセストークンをコピーします(下の画像を参照)。

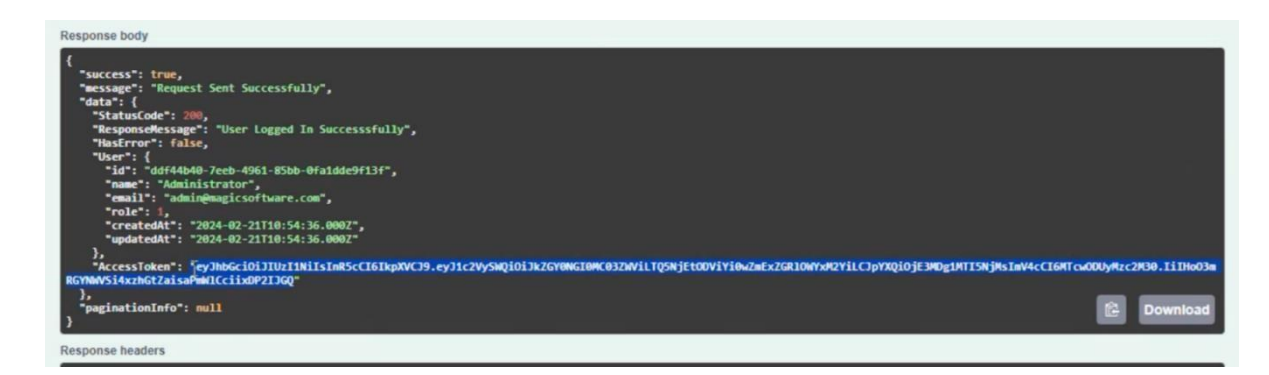

- 1. 上記の手順で生成されたアクセストークンを Cloud Manager に追加する必要があります。
   追加するには、ページの右上隅にある [承認] ボタンをクリックします。
- 3. 値フィールドにアクセストークンを貼り付けて、[Authorize] をクリックします。これで、アクセス・ト ークンが Cloud Manager に登録されました。

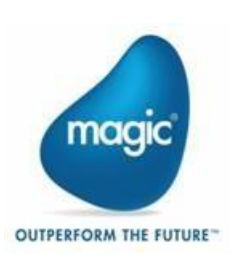

| Avai | ilable authorizations                     | × |   |
|------|-------------------------------------------|---|---|
| be   | arerAuth (http, Bearer)                   |   |   |
| Valu | <sup>ue:</sup><br>GtZaisaPmWICciixDP2IJGQ |   | ^ |
| otra | Authorize Close                           |   | ^ |

ベアラートークンはブラウザのキャッシュに保存されます。

既存のトークンを削除する場合は、[ログアウト]ボタンをクリックします。

| Available authori | zations    |       | × |
|-------------------|------------|-------|---|
| bearerAuth (http  | o, Bearer) |       |   |
| Authorized        |            |       |   |
| Value: *****      |            |       |   |
|                   | Logout     | Close |   |
|                   |            |       |   |

これで、Cloud Manager API を使用して環境を作成し、周辺機器をデプロイし、xpi プロジェクトを管理 する準備が整いました。

## 管理者の詳細の更新

Cloud Manager API 名: 管理者の詳細を更新

メソッド: Put

エンドポイント: https://<subdomain\_name>.<domain\_name>/auth/credentialsupdate Request Body

#### Parameters

email: 更新するユーザーのメールアドレス. password: The password for the

user that you want to update.

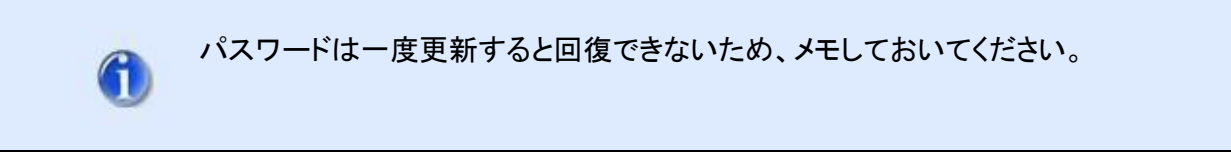

API が実行された後、リクエストが成功すると、次のレスポンスが返されます。

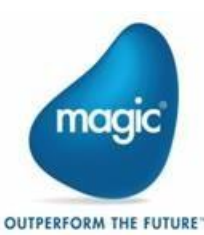

"ユーザー詳細が正常に更新されました"

#### Magic Cloud Manager のヘルスチェック

Cloud Manager API Name: Health Check

Method: Get

Endpoint: https://<subdomain\_name>.<domain\_name>/manage/health

API が実行された後、リクエストが成功すると、次のレスポンスが返されます:

"Magic Cloud Manager is up and Running"

## 環境を Kubernetes クラスタにデプロイする

Cloud Manager API Name: Setup Environment

Method: Post

Endpoint: https://<subdomain\_name>.<domain\_name>/manage/{customer}/environment/s etup

パスパラメータ

Customer: 顧客の名前

#### リクエストボディパラメータ

- Deployment:
  - o Single Node
  - o Multi Node
- 🔋 🔹 domain: <sub-domain\_name>/<domain\_name>. 例: xpi.magic.com. 🙎
- 🤋 product: xpi とだけ入力
- 🔋 Environment name: 環境の名前 (例, test/prod/staging) 🔮
- <sup>9</sup> version: xpi のバージョン. 例, 4.14.1.

log\_level: IMM Controller、IMM Tunnel、および IMM-si(IMM サーバ)の異なる POD のログのロ グレベルを設定します。デフォルトのログ・レベルは INFO です。サポートされているログ・レベルは INFO と DEBUG です。

<sup>®</sup> imm\_db\_username: IMM DB(Redis)のユーザー名を入力します。

<sup>®</sup> imm\_db\_password: IMM DB(Redis)のパスワードを入力します。

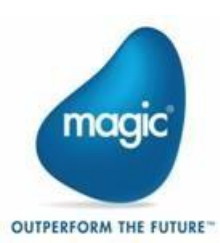

- <sup>2</sup> imm\_db\_port: IMM DB(Redis)が実行されているポートを入力します
- Iog\_db\_username: LOGDB(Mongo)のユーザー名を入力します.
- Iog\_db\_password: LOGDB(Mongo)のパスワードを入力します.
- Iog\_db\_port: LOG DB(Mongo)が実行されているポートを入力します
- Immezone: Magic Monitor のタイムゾーンを入力します (Activity Logs).
- license: オプションで、環境のデプロイ中にライセンスファイルを提供できます。
- 🧵 config.json: SSO ログイン用の config.json ファイルをアップロードします (Magic Monitor).

APIの実行後、セットアップ要求が成功した場合は、次の応答が返されます:

"Magic Xpi Environment Setup Request Sent Successfully"

この API は、IMM のサービスを開始し、Magic xpi Monitor のゼロ環境を提供します.

これで、以下の URL 形式を使用して xpi モニターにアクセスできます:

https://<subdomain\_name.domain\_name>/<customer>/<environment>/magicmon itor/

ハイフン、特殊文字、大文字は入力しないでください。

## Kubernetes クラスタからの環境のアンデプロイ/削除

Cloud Manager API Name: Remove Environment

Method: Post

Endpoint: https://<subdomain\_name>.<domain\_name>/manage/<customer>/<environment> /remove

パスパラメータ

customer: 顧客の名前

environment: 削除する必要がある環境の名前 (例: test/prod/staging)

#### リクエストボディパラメータ

product: xpi とだけ入力

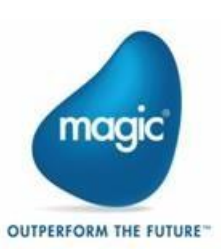

version: Magic xpi 製品版。例、4.14.1

APIの実行後、削除要求が成功すると、次の応答が返されます:

"Magic xpi Environment Remove Request Sent Successfully"

環境を取り外す前に、周辺機器を取り外すことをお勧めします。

#### Kubernetes クラスタへの周辺サービスのデプロイ

Cloud Manager API Name: Setup Peripherals

Method: Post

**Endpoint**: https://<subdomain\_name>.<domain\_name>/manage/{customer}/ {environment}/peripherals/setup

#### パスパラメータ

customer: 顧客の名前

environment: 環境の名前 (例, test/prod/staging)

#### リクエストボディパラメータ

- 🧵 version: Magic xpi のバージョン。 例、4.14.1 です
- 2 xpi\_debugger: 1 でデバッガー サービスをインストールし、0 でインストールをスキップしま
- す
- **xpi\_webrequester**: 1 で Web リクエスター サービスがインストールされ、0 でインストール がスキップされます
- 2 xpi\_odata: 1で OData サービスをインストールし、0 でインストールをスキップします
- 2 xpi\_webservice: 1 で Web サービスをインストールし、0 でインストールをスキップします
- xpi\_restapiservice: 1 で REST サービスをインストールし、0 でインストールをスキップしま
- す

API の実行後、デプロイ要求が成功すると、次の応答が返されます。

"Magic xpi Peripherals Setup Request Sent Successfully"

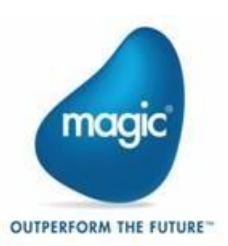

これらの周辺サービスにアクセスするには、「<u>クラウド内のサービスへのアクセス」</u>セクションを参 照してください。

#### Kubernetes クラスタからの周辺機器サービスの削除

Cloud Manager API Name: Remove Peripherals

Method: Post

Endpoint: https://<subdomain\_name>.<domain\_name>/xpi/env/remove/ peripherals

#### パスパラメータ

customer: 顧客の名前

environment: 周辺サービスを削除する環境の名前 (例: test/prod/staging)

#### リクエストボディパラメーター

- <sup>9</sup> version: Magic xpi のバージョン。例、4.14.1
- xpi\_debugger: 1 で Debugger サービスをアンインストールし、0 でアンインストールをスキップします
- xpi\_webrequester: 1 で Web リクエスター サービスをアンインストールし、0 でアンインストール をスキップします
- **xpi\_odata**: 1 で OData サービスをアンインストールし、0 でアンインストールをスキップします
- xpi\_webservice: 1 で Web サービスをアンインストールし、0 でアンインストールをスキップします
- **xpi\_restapiservice**: 1 で xpi restful サービスをアンインストールし、0 でアンインストールをスキ ップします
- APIの実行後、削除要求が成功すると、次の応答が返されます:

"Magic xpi Peripherals Remove Request Sent Successfully"

## Kubernetes クラスタでのローカル エージェントのセットアップ

この API は、クラスター上のローカル エージェントを設定します。

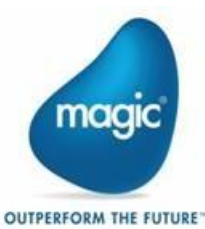

ローカルエージェントサービスをインストールする前に <u>、</u>Cloud Manager でのローカルエージェントの 使用を参照してください

Cloud Manager API Name: Setup Local Agent

Method: Post

#### Endpoint:

https://<subdomain\_name>.<domain\_name>/manage/<customer>/<environment> /localagent/setup

パスパラメータ

customer: 顧客の名前

environment: Local Agent をインストールする環境の名前.

#### **Request Body Parameters**

- 🧵 Version: Magic xpi のバージョン。 例、4.14.1
- minio\_tcp\_port: データストレージサービスのポート
- minio\_console\_port: データ・ストレージ・サービスのコンソール・ポート
- 🧧 mosquitto\_tcp\_port: ブローカー URL のポート
- 🧵 broker\_username: ブローカー URL のユーザー名
- broker\_password: ブローカー URL のパスワード
- management\_id: すべてのローカル エージェント コンポーネント間で共有されるローカル管理
- ID

ローカル エージェントのセットアップが完了すると、IMM クラスタに以下がインストールされます。

- Mosquitto
- Minio
- Web コンソール (ローカル エージェント管理コンソール)

これで、URLを使用してローカルエージェント管理コンソールにアクセスできるようになりました:

https://<subdomain\_name>.<domain\_name>/<customer>/<environment>/m gmt-console-api/

例,

https://your.domain.com/mse/prod/mgmt-console-api/

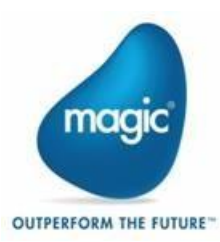

## Kubernetes クラスタからのローカル エージェントの削除

この API は、クラスターにインストールされているローカル エージェントを削除します。Minio、 Mosquitto、およびローカルエージェント管理コンソールを削除します。

Cloud Manager API Name: Remove Local Agent

Method: Post

**Endpoint**: https://<subdomain\_name>.<domain\_name>/manage/<customer>/ <environment>/localagent/remove

パスパラメータ

customer: 顧客の名前

environment: Local Agent を削除する環境の名前

## リクエストボディパラメータ

Version: Magic xpi のバージョン。例、4.14.1

## プロジェクトのデプロイ

この API は、プロジェクトをクラスターにデプロイします。

Cloud Manager API Name: Deploy Project

Method: Post

**Endpoint**: https://<subdomain\_name>.<domain\_name>/manage/<customer>/ <environment>/deploy

#### パスパラメータ

customer: 顧客の名前

environment: プロジェクトを配置する環境の名前。

## リクエストボディパラメータ

🤷 state:

o start - プロジェクトをデプロイします

o hotswap - 既存の実行中のプロジェクトをホットスワップします。プロジェクトをホットスワ ップする前に、新しい変更を加えてプロジェクトをビルドし、プロジェクトの zip、env.ini、およ びプロジェクトのハッシュキーをプロジェクトのデプロイエンドポイントにアタッチする必要が あります。

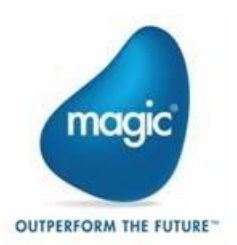

ホットスワッププロセスに関する詳細は、Magic xpi ヘルプドキュメントのプロジェクトのホットスワップページを参照してください。

Cloud Manager を使用してクラウド環境でプロジェクトをホットスワップすると、スワップされたプロジェクトの実行中のすべてのポッドが再起動されます。内のサーバーの複数のインスタンスを実行しているポッドは認識されないため、同じカウントに復活することはありません。

Magic xpi プロジェクトを Cloud Manager からデプロイすると、プロジェクトのイン スタンスが 1 つ作成されます。 複数のインスタンスにスケーリングします。 xpi Monitor から行うか、Deploy Project API を使用して同じプロジェクトを複数回 デプロイできます。

プロジェクトが xpi Monitor からスケーリングされると、プロジェクトの複数のインスタンスが同じプロ ジェクト POD 内でスケーリングされます。Cloud Manager の Deploy Project API を使用してプロジェ クトをデプロイすると、インスタンスごとに IMM クラスタ内のプロジェクトの新しい POD が作成されま す。

- 🤋 projectname: プロジェクト名
- projectzipfile: Studio でプロジェクトをビルドするときに作成されるプロジェクトの zip ファイル。これは、プロジェクトフォルダ内の Docker\_<projectname>フォルダの下にあります。Projectzip ファイルでサポートされる最大アップロードサイズは 500 MB です。
- <sup>2</sup> context: env.ini file. これは、プロジェクトフォルダ内の Docker\_<project\_name>フォルダの下にあ ります.
- Projecthash: ProjectBuildHash テキスト ファイルのハッシュ テキスト。これは、プロジェクトフォル ダ内の Docker\_<projectname>フォルダの下にあります。ハッシュ値はハッシュの検証に使用され、ハッシュが一致する場合はデプロイが続行されます。
- startxml: プロジェクトのデプロイ中に start.xml ファイルを指定して、プロジェクトの複数のインスタンスを開始できます。このパラメータはオプションです。
- <sup>e</sup> license: You can provide license file, while deploying the project. The selected license file will override previous license across the current environment. This parameter is optional.

プロジェクトの zip、プロジェクトのハッシュ、および env.ini ファイルは、プロジェクトの 変更および再構築時に変更されます。そのため、送信する前にこれらのファイルを再 度アップロードする必要があります

API の実行後、デプロイ要求が成功すると、次の応答が返されます。

"Magic xpi Project Deploy Request Sent Successfully"

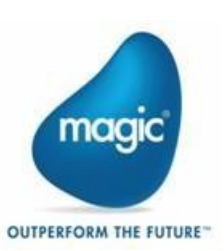

これで、xpi Monitor でプロジェクトを監視できます。

## プロジェクトのアンデプロイ

この API は、プロジェクトを停止し、クラスターからプロジェクトを削除します。

Cloud Manager API Name: Undeploy Project

Method: Post

**Endpoint**: https://<subdomain\_name>.<domain\_name>/manage/<customer>/<environment>/undeploy

#### パスパラメータ

customer: 顧客の名前

environment: プロジェクトのデプロイを解除する環境の名前 (例: test/prod/staging)

#### リクエストボディパラメータ

projectname: プロジェクト名

APIの実行後、削除要求が成功すると、次の応答が返されます:

"Magic xpi Project Remove Request Sent Successfully"

これで、Magic xpi Monitor でプロジェクトを監視できます。その後、プロジェクトの状態が RUNNING から STOP\_IN\_PROGRESS に変わります。

## ログを生成して更に調査する

Cloud Manager API Name: Collect Logs

Method: Post

Endpoint: https://<subdomain\_name>.<domain\_name>/manage/<customer>/<environment>/logs

#### パスパラメータ

customer: 顧客の名前 environment: ログをダウンロードする環境の名前 (例: test/prod/staging)

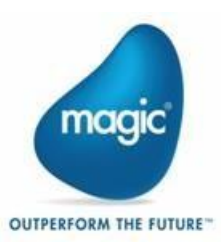

## リクエストボディパラメーター

Iogsforenvironment: imm, projects

imm の下に imm\_controller、imm-si、xpi-monitor のログを出力できます。

- <sup>e</sup> logsforperipherals: debugger, webrequester, odata, webserviceprovider, restfulapiprovider, localagent, および laclient.
- ログの生成は選択することができ、imm (In Memory Data Grid)のみのログをダウンロードする場合は、ログ生成 API に入力パラメーターとして imm のみを渡すことでダウンロードできます.

例、顧客名が mse で、環境が prod の場合、URL は次のようになります。

https://your.domain.com/manage/mse/prod/logs logsforenvironment : imm

ペリフェラル・サービスのログを生成しない場合は、入力パラメータに0(ゼロ)を渡す必要があります。 同じことが環境固有のログにも当てはまります。

## ローカルワークステーションで生成されたログのダウンロード

Cloud Manager API Name: Download Logs

Method: Get

Endpoint: https://<subdomain\_name>.<domain\_name>/ manage/<customer>//<environment>/logs

#### パスパラメータ

customer: 顧客の名前 environment: ログのダウンロード元となる環境の名前 (例: test/prod/staging) ログは、Generate Logs API の一部として提供されるサービスのログがダウンロードされます。

The logs will be downloaded in the working folder on the local machine.

## INI/アラート設定のアップロード

Cloud Manager API Name: Upload INI/Alert Configurations

customer: 顧客の名前

environment: ファイルをアップロードする環境の名前。例、test/prod/staging

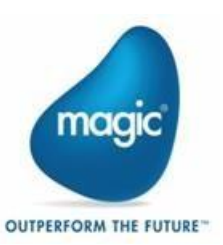

#### リクエストボディパラメーター

mgreqini: HTTPTimeout などに変更を加えた後で、mgreq.ini アップロードできます。これはオ プションパラメータです。

<sup>9</sup> dbalertconfig: 更新されたメールの詳細を含む db\_alert\_config.properties をアップロードすると、Magic xpi Monitor で生成されたアラートメールを受信できます。これはオプションパラメータです。

0

## プロジェクト/周辺ファイルのアップロード

Cloud Manager API Name: Upload Project/Peripheral Files

customer: 顧客の名前

environment: ファイルをアップロードする環境の名前。例、test/prod/staging

#### リクエストボディパラメーター

- 🙎 restful: RESTful API サービス定義ファイルをアップロードします。
- 🤨 odata: OData サービスの XML ファイルをアップロードします。
- 🧧 webservice: 外部 WSDL をアップロードします。

## クラウドサービスへのアクセス

クラウド上に保存された以下のサービスにアクセスできます。

デプロイされたすべてのサービスはセキュリティで保護されているため、周辺サービスを 使用する前に、適切な証明書がインストールされていることを確認してください。詳細につ いては、「<u>必要な証明書のインストール」</u>セクションを参照してください。

#### Cloud Manager

To access the Cloud Manager Web interface to the API, go to the link:

subdomain\_name.domain\_name/swagger/

For example,

Your.domain.com/swagger/

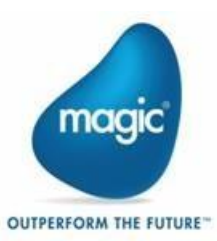

#### Magic xpi Monitor

xpi Monitor UI にアクセスするには、リンクにアクセスしてください:

<subdomain\_name.domain\_name>/<customer>/<environment>/magicmonitor/

たとえば、顧客名が mse で、environment が prod の場合、URL は次のようになります: Your.domain.com/mse/prod/magicmonitor/.

## デバッガ

xpi Studio からデバッガーにアクセスするには、以下の形式の URL を使用します:

wss://<subdomain\_name.domain\_name>/<customer>/<environment>/xpidebugge rservice

たとえば、顧客名が mse で、environment が prod の場合、URL は次のようになります:

wss://subdomain\_name.domain\_name/mse/prod/xpidebuggerservice

スタジオからこのデバッガー サービスを使用するには、次の手順に従います:

- 1. Cloud Manager API を使用して、クラウドにプロジェクトをデプロイして開始します。
- 2. Magic xpi Studio で同じプロジェクトを開き、メニューから デバッグ xpi > リモートプロジェクト に アタッチを選択します。

| First    | Project - Magic xpi Studio |                             |                |                 | -                                | o x                |
|----------|----------------------------|-----------------------------|----------------|-----------------|----------------------------------|--------------------|
| File E   | dit View Project Build     | Debug xpi Tools Window Help |                |                 |                                  |                    |
| - 👩      | 28 - 🖬 🖉 🕹 🕰               | Windows + =                 |                |                 |                                  |                    |
| Toolbo   | × <b>→</b> म ×             | Start Debugging F5          |                |                 | Solution Explorer                | - 4 ×              |
| ✓ Utili  | ities 🔨                    | Attach to Project           | L Triances (0) |                 | G                                |                    |
| k        | Pointer                    | Attach to Remote Project    | ringgers (0)   |                 | Solution 'FirstPro               | oject' (1 project) |
| N        | .NET Utility               | Toggle Breakpoint F9        |                |                 | <ul> <li>FirstProject</li> </ul> |                    |
| ×        | Abort Flow                 | Project Settings            |                | ^               | > 🤁 Repositor                    | ies                |
| ~        | BAM Utility                | Settings                    |                |                 | Business                         | Process-1          |
|          | Data Mapper                |                             |                |                 | E Flow-                          | 1                  |
| 6        | Delay                      | - NOP                       |                |                 |                                  |                    |
| <b>×</b> | Enable Flow                |                             |                | 8               |                                  |                    |
| ×/       | Flow Data                  |                             |                |                 |                                  |                    |
| <b>*</b> | Invoke Flow                |                             |                |                 |                                  |                    |
| -0       | Invoke Flow Delay          |                             |                |                 |                                  |                    |
| 1        | Java Class Connector       | 33                          |                |                 |                                  |                    |
|          | Lock Resource              | +                           |                |                 |                                  |                    |
|          | Magic xpa                  |                             |                | ~               | <                                | >                  |
| +        | NOP                        | Output                      |                | <del>-</del> ↓× | Properties                       | <b>~</b> ₽ ×       |
| 7        | Post Event                 | Show output from:           | - 0 0 × 1      |                 | NOP Step Properties              | •                  |
| 51       | PSS Publish                |                             |                |                 | 81 01 1                          |                    |
| ex.      | PSS Remove                 |                             |                |                 | Y General                        |                    |
| 5        | PSS Subscribe              |                             |                |                 | Step Name NO                     | p                  |
| Ee       | Refresh Conversions        |                             |                |                 | Description                      |                    |
|          | Save Message               |                             |                |                 | Step ID 1                        |                    |
|          | Schedule Flow              |                             |                |                 | Component   22                   | _                  |
| Ē        | Unlock Resource            |                             |                |                 | Component <sup>-</sup> NO        | P                  |
| =        | Validation                 |                             |                |                 | Condition                        |                    |

3. 「リモートデバッグ > 接続 URL」フィールドにデバッガ URL を追加し、「OK」をクリックします。

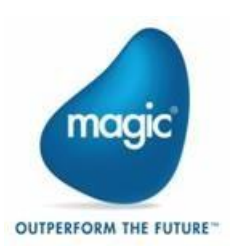

| Remote Deb                       | ug X                                                                     |
|----------------------------------|--------------------------------------------------------------------------|
| Specify the con<br>ws://hostname | nection URL of the Debug Server. The common URL format is:<br>port[8095] |
| Connection URL:                  | wss://qaxpi.magiccloudenvironment.com/mse/test/xpidebugger               |
|                                  | OK Cancel                                                                |

これで、アプリケーションをリモートデバッグできます。

#### OData

クラウドにデプロイされた OData サービスには、URL を使用してアクセスします: https://<subdomain\_name.domain\_name>/<customer>/<environment>/xpiodataservice/<OData namespace>/<OData Service name>

たとえば、顧客名が mse で、環境が prod の場合、OData リソースのルート URL は次のようになります.

https://your.domain.com/mse/prod/xpiodataservice/magicxpiodata/SampleN S.OData\_simple\_test To access this service use this as the Root URL in the OData Resource in your project.

#### RESTful API

Cloud にデプロイされた RESTful API サービスには、URL を使用してアクセスします:

https://<subdomain\_name.domain\_name>/<customer>/<environment>/xpirestservice/xpiREST/<project \_name>/<RESTfulAPI\_service\_name>/<endpoint>

たとえば、顧客名が mse、環境が prod、プロジェクト名が restful\_test、RESTfulAPI\_service\_name が RESTful\_API\_1、エンドポイントが flowers の場合、RESTful API リソースのルート URL は次のようにな ります.

https://your.domain.com/mse/prod/xpirestservice/xpiREST/restful\_test/R ESTful\_API\_1/flowers

このサービスにアクセスするには、プロジェクトの REST クライアント リソースのルート URL としてこれ を使用します。

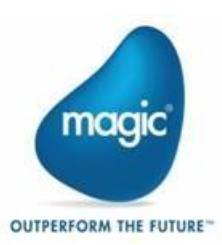

#### Webservice (SOAP)

クラウドにデプロイされた Webservice 周辺サービスには、URL を使用してアクセスします

https://<subdomain\_name.domain\_name>/<customer>/<environment>/web serviceprovider

たとえば、顧客名が mse で、environment が prod の場合、URL は次のようになります:

https://your.domain.com/mse/prod/webserviceprovider

Magic xpi Studio の Webservice リソースでこのサービスを使用するには、Web サービスサーバーリソースを定義する際に、この URL をホスト名として使用します。

## マイグレーションプロジェクトの Web サービススキーマの処理

要求と応答の Web サービス スキーマは、W3C 仕様に準拠しています。これにより、マイグレーションされた Magic xpi プロジェクトからこれらのサービスを使用する既存の Web サービスクライアントが失敗 する可能性があります。下位互換性を維持するには、config.properties ファイル内のフラグ magic.w3.concerted.response.name の値を変更し、False に設定する必要があります。

config.properties ファイルは、次の場所にあります。

/home/xpi-common-data/mgc-<customer>-<environment>/xpi-user/ webservice/webservice- config

このフラグは、リモート プロシージャ コール (RPC) スタイルの要求にのみ適用されます。

ファイルに加えた変更を保存した後、Web Services Peripheral サービスを再デプロイする必要があります。

#### **HTTP Service**

クラウドにデプロイされた HTTP サービスには、以下の URL を使用してアクセスできます:

https://<subdomain\_name.domain\_name>/<customer>/<environment>/xpiwebrequester/Magicxpi4.14.1/ MgWebRequester.dll

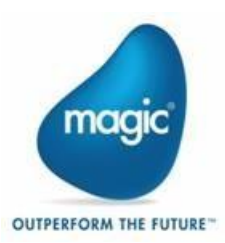

30

たとえば、顧客名が mse で環境が prod で、Magic xpi のバージョンが 4.14.1 の場合、URL は次のよう になります:

https://your.domain.com/mse/prod/xpiwebrequester/Magicxpi4.14.1/M gWebRequester.dll

次に、この URL を使用してトリガーによって生成された HTML ファイルに変更を加える必要があります.

例,

<form action="https:// your.domain.com/mse/prod/xpiwebrequester/

Magicxpi4.14.1/MgWebRequester.dll<sup>"</sup> enctype=text/html METHOD="post">

MicroK8s が動作している Ubuntu サーバーの/home/xpi-common-data/mgc-<customer>-<environment>/xpi-user/etc にある mgreq.ini ファイルのタイムアウト 値を変更することで、HTTP タイムアウト値を増やすことができます。

タイムアウト値を変更した後、xpiwebrequester 周辺機器サービスを再デプロイする必要があります.

## 既知の制限事項

- <sup>2</sup> ODBC の DSN と Oracle データベースの TNS エントリを定義するプロビジョニングはありません.
  - Cloud Manager が実行されているホストサーバへのファイルシステムアクセスを発行する必要があります。これは、次の必須コピー操作に適用されます。
  - プロジェクトの Pod シェルのディレクトリリスト(ls)コマンドは、すべてのプロジェクトを表示します。
     これは、実際のプロジェクトの実行には影響しません。無視しても問題ありません。
  - プロジェクトが非常に大きな IDoc ファイルを処理している場合、使用可能なヒープ・サイズが限られているために SAP ERP ステップの実行が停止することがあります。
  - Local Agent で実行されているコネクタは、LA がホストされているホスト システムに対する論理名のパスを評価します。そのため、currentprojectdir のような論理名を使用し、コネクタ ステップ構成では相対パスを慎重に使用してください。
  - IMM ログは、常にクラスタノードに保存されます。

2 複数の環境でプロジェクトをホットスワップする場合は、一度に1つのプロジェクトを入れ替えます。

- Magic xpi Monitor の「ログイン状態を維持する」オプションは、インスタンスを最大 15 分間クラウドに 保持します。
- magic.ini、mgreq.ini、mgenv.iniなどの標準の Magic xpi 設定ファイル は、ホストサーバー上の フォルダ/home/xpi-common-data/mgc-<customer><environment>/xpi-user/etc/にあります。

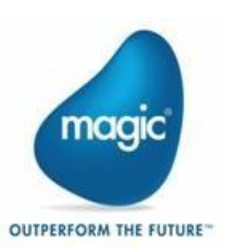

サポートされている構成の変更は、上記の場所にあるファイルで行う必要があります。以下の ファイルで行われた変更については、次のサービスを再起動する必要があります:

- magic.ini このファイルに変更を加えた場合は、プロジェクトを再デプロイする必要があります。
- mgreq.ini このファイルに変更を加えた場合は、Web リクエスター周辺機器を再デプ ロイする必要があります。
- mgenv このファイルに変更を加えた場合は、プロジェクトを再デプロイする必要があります。

サポートされているプロパティについては、Magic xpi ヘルプの「Home >of Reference Guide」>「Home of Reference Guide」および「Magic xpi 設定ファイル」セクションを参照してください。

## Appendix

#### 環境変数の設定

環境変数を使用すると、Magic xpi プロジェクトの環境プロパティを外部化できます。環境変数を作成すると、ifs.ini ファイルに追加されます。オンプレミス展開の場合は、このファイルを直接編集して必要な値を設定できます。クラウド環境では、ifs.ini ファイルを直接編集することはできません.

以下の手順に従って、クラウドの環境変数を更新します:

ロールと責任に基づいて、次の手順は開発者ロールと DevOps ロールに分類されます。大まかに言うと、開発者は最初の3つの手順を実行する必要があり、DevOps は次の手順を実行します。

 必要なユーザープロジェクト環境変数を xpi Studio に追加します。これにより、変数が ifs.ini に 追加されます。 たとえば、スクリーンショットでは、次のようないくつかの変数が追加されていることがわかりま す

DL\_Right\_DB\_URL\_JDBC, DL\_Right\_DB\_User

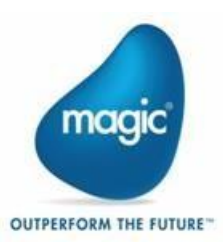

| less Settings                           |         |                            |                                                        |       | -  |      | ×  |
|-----------------------------------------|---------|----------------------------|--------------------------------------------------------|-------|----|------|----|
| ▷ Resources                             | #       | Name                       | Value                                                  |       |    |      | ^  |
| Services                                | 1       | ENV                        | FEdemo                                                 |       |    |      |    |
| Calendars                               | 2       | DL_Right_DB_Name           | BusinessEye_Analytics                                  |       |    |      |    |
| <ul> <li>Project Environment</li> </ul> | 3       | DL_Right_DB_Server         | 20.113.175.93                                          |       |    |      |    |
| Debugging Flags                         | 4       | DL_Right_DB_User           | sa                                                     |       |    |      |    |
| SAP Adaptors Configuration              | 5       | DL_Right_DB_Pass           | saBEye@mGc#\$11                                        |       |    |      |    |
| General Settings                        | 6       | DL_Right_DB_URL_JDBC       | jdbcsqlserver://20.113.175.93                          |       |    |      |    |
| Internal Environment Variables          | 7       | Version                    | 1.0                                                    |       |    |      |    |
| User Environment Variables              | 8       | App_DB_URL_JDBC            | jdbc:mysql://20.113.175.93?enabledTLSProtocols=TLSv1.2 |       |    |      |    |
| General Environment                     | 9       | App_DB_User                | demouser                                               |       |    |      |    |
|                                         | 10      | App_DB_Pass                | saBEye@mGc#\$11                                        |       |    |      |    |
|                                         | 11      | DL_Left_URL_JDBC           | jdbc:mysql://20.113.175.93?enabledTLSProtocols=TLSv1.2 |       |    |      |    |
|                                         | 12      | DL_Left_DB_User            | demouser                                               |       |    |      |    |
|                                         | 13      | DB_Left_DB_Pass            | saBEye@mGc#\$11                                        |       |    |      |    |
|                                         | 14      | LocalAgentName             | DEMO1                                                  |       |    |      |    |
|                                         | 15      | ClienERP_DB_URL            | jdbcsqlserver://20.218.108.95:1433                     |       |    |      | ~  |
|                                         | Project | Environment >> User Enviro | nment Variables                                        |       |    |      |    |
| Add Delete Load                         | ]       |                            | [                                                      | Apply | ОК | Cano | el |

これらの変数は、JDBC リソースで JDBC URL、データベース名、およびユーザーに使用されます。

| Settings                                |             |                         |             |         |                          |               | 3 <del>13</del> 6 |   | × |
|-----------------------------------------|-------------|-------------------------|-------------|---------|--------------------------|---------------|-------------------|---|---|
| <ul> <li>Resources</li> </ul>           | # N         | ame                     | Туре        | Format  | Value                    |               |                   |   |   |
| BusinessEye_Analytics                   | 1 L         | ocal Agent              | Logical     | 1       | True                     |               |                   |   |   |
| BusinessEye_Analytics_JDBC              | 2 L         | A Name                  | Alpha       | 30      | xpi_Agnet_Prod           |               |                   |   |   |
| Services                                | з ј         | DBC URL                 | Alpha       | 512     | %DL_Right_DB_URL_JDBC%   |               |                   |   |   |
| Calendars                               | 4 D         | atabase name            | Alpha       | 30      | BusinessEye_Analytics    |               |                   |   |   |
| Project Environment                     | 5 U         | ser                     | Alpha       | 100     | %DL_Right_DB_User%       |               |                   |   |   |
| Debugging Flags                         | 6 P         | assword                 | Alpha       | 100     | *********                |               |                   |   |   |
| SAD Adapters Configuration              | 7 S         | arting Owner            | Alpha       | 30      |                          |               |                   |   |   |
| General Settings                        |             |                         |             |         |                          |               |                   |   | _ |
| Internal Environment Variables          |             |                         |             |         |                          |               |                   |   |   |
| Liser Environment Variables             |             |                         |             |         |                          |               |                   |   |   |
| <ul> <li>Constal Environment</li> </ul> |             |                         |             |         |                          |               |                   |   |   |
|                                         |             |                         |             |         |                          |               |                   |   |   |
|                                         |             |                         |             |         |                          |               |                   |   |   |
|                                         |             |                         |             |         |                          |               |                   |   |   |
|                                         |             |                         |             |         |                          |               |                   |   |   |
|                                         | Resources   | >> JDBC >> BusinessEye_ | Analytics_J | DBC (Lo | cal Agent Compatible JDI | BC connector) |                   |   |   |
|                                         |             |                         |             |         | -                        |               |                   |   |   |
|                                         |             |                         |             |         |                          |               |                   |   |   |
|                                         |             |                         |             |         |                          |               |                   |   |   |
|                                         | Name of the | Local Agent Service.    |             |         |                          |               |                   |   |   |
|                                         |             |                         |             |         |                          |               |                   |   |   |
|                                         | Validate    | Table                   | Owner       |         | Offline                  |               |                   |   |   |
|                                         |             |                         |             |         |                          |               |                   |   |   |
|                                         |             |                         |             |         |                          |               |                   | _ |   |

- 2. Magic xpi Studio でプロジェクトをビルドします。
- プロジェクトがビルドされると、プロジェクトフォルダー内の <Docker\_ProjectName> フォルダー に3つの Cloud デプロイ成果物が作成されます。この中で生成された env.ini ファイルがありま すが、このファイルにユーザーが追加したすべてのプロジェクト環境変数が含まれています。

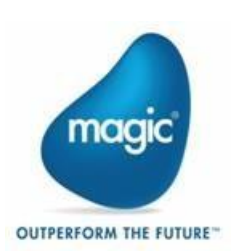

ユーザー定義のプロジェクト環境変数のみが env.ini ファイルに追加され、内部 変数はスキップされることに注意してください。

- 4. テキストエディタで env.ini ファイルを開き、各変数に適切な値を設定して、ファイルを保存します。たとえば、上記の JDBC リソースで使用している変数に必要な値を設定しているとします。
- 5. 変更を保存したら、xpi Cloud Manager が提供するデプロイ API を使用してプロジェクトをデプ ロイします。この env.ini ファイルは、その API の 1 つのパラメーターとして提供されます。デプ ロイされたプロジェクトは、この env.ini ファイルで指定された値をソースにします。

| 1  | #Project Environment Variables                                                               |
|----|----------------------------------------------------------------------------------------------|
| 2  | [MAGIC_LOGICAL_NAMES]ENV=FEdemo                                                              |
| 3  | [MAGIC_LOGICAL_NAMES]DL Right_DB Name=BusinessEye Analytics                                  |
| 4  | [MAGIC LOGICAL NAMES]DL Right DB Server=20.113.175.93                                        |
| 5  | [MAGIC_LOGICAL NAMES]DL Right_DB_User=sa                                                     |
| 6  | [MAGIC LOGICAL NAMES]DL Right DB Pass=saBEye@mGc#\$11                                        |
| 7  | [MAGIC_LOGICAL NAMES]DL Right_DB_URL_JDBC=jdbc:sqlserver://20.113.175.93                     |
| 8  | [MAGIC_LOGICAL_NAMES]Version=1.0                                                             |
| 9  | [MAGIC_LOGICAL_NAMES]App_DB_URL_JDBC=jdbc:mysql://20.113.175.93?enabledTLSProtocols=TLSv1.2  |
| 10 | [MAGIC_LOGICAL_NAMES]App_DB_User=demouser                                                    |
| 11 | [MAGIC_LOGICAL_NAMES]App_DB_Pass=saBEye@mGc#\$11                                             |
| 12 | [MAGIC_LOGICAL_NAMES]DL_Left_URL_JDBC=jdbc:mysql://20.113.175.93?enabledTLSProtocols=TLSv1.2 |
| 13 | [MAGIC_LOGICAL_NAMES]DL_Left_DB_User=demouser                                                |
| 14 | [MAGIC_LOGICAL_NAMES]DB_Left_DB_Pass=saBEye@mGc#\$11                                         |
| 15 | [MAGIC_LOGICAL_NAMES]LocalAgentName=DEMO1                                                    |
| 16 | [MAGIC_LOGICAL_NAMES]ClienERP_DB_URL=jdbc:sqlserver://20.218.108.95:1433                     |
| 17 | [MAGIC_LOGICAL_NAMES]ClientERP_DB_NAME=ChocolateERP                                          |
| 18 | [MAGIC_LOGICAL_NAMES]ClientERP_DB_USER=sa                                                    |
| 19 | [MAGIC_LOGICAL_NAMES]ClientERP_DB_Pass=saBEye@mGc#\$11                                       |
| 20 |                                                                                              |

## Cloud Manager でのローカル・エージェントの使用

プロジェクトでローカル エージェントを使用するには、Cloud Manager からローカル エージェント周辺機 器サービスをデプロイするだけでなく、Windows システムでいくつかの設定を行う必要があります。 Windows システムに必要な構成を以下に示します。

## ローカルエージェントのインストール

Cloud Manager でローカルエージェントを使用するには、正しい BrokerURL と DataTransferURL (ストレージ URL)が必要です。これらの URL は、以下の形式になります。

- BrokerURL= ssl:://<subdomain\_name>.<domain\_name>:<mosquito\_tcp\_port>
  - 例, ssl://your.domain.com:1883
- DataTransferURL=https:://<subdomain\_name>.<domain\_name>:<minio\_tcp\_po rt>

例, https://your.domain.com:9000)

ローカル・エージェントをインストールするときに、インストール・ウィザードで上記の形式で BrokerURL および DataTransferURLを指定します。

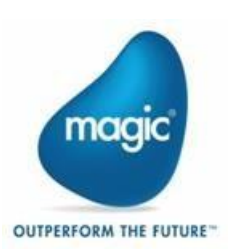

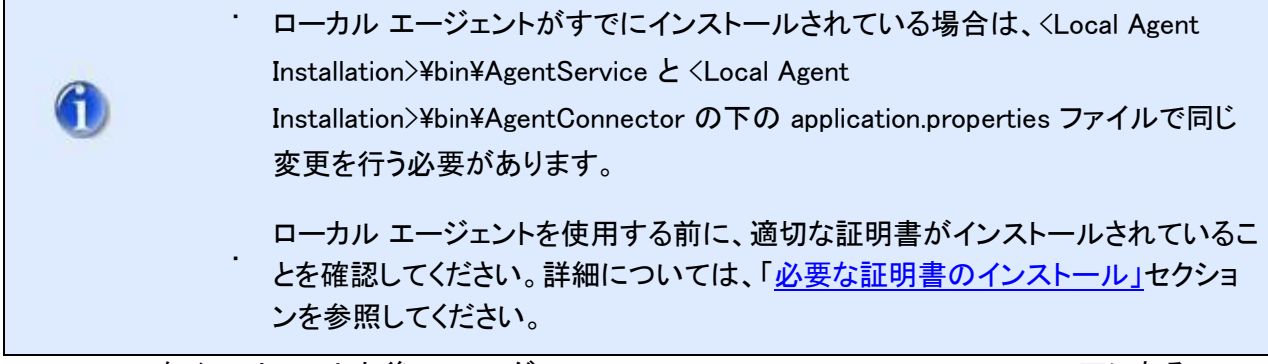

Local Agent をインストールした後、フォルダの<Magic Installation>Runtime¥Magic xpa の下にある magic.ini ファイルで BrokerURL と DataTransferURL の値を設定します。また、このファイルに正しい ManagementID を設定します。値を設定したら、Local Agent を起動できます。これで、Cloud Manager で実行されているローカルエージェントサーバに接続されるようになります。

Local Agent で構成されたすべてのリソースの LA Name プロパティは、クラスタで構成された Local Agent Name と同じである必要があります。

## キーポイント

[エージェント] タブの [エージェント名] をメモし、プロジェクトで使用するローカル エージェント対応コネ クタがローカル エージェントで稼働していることを確認します。コネクタのステータスは、管理コンソール で確認できます。以下の画像を参照してください:

| - C A 🔺 Not secure   | xpi-mgc-staging.web | console.magicxpi.com/m<br>name to expana tr | gmt-console-api/<br>e list of avalid | agent<br>apie connectors.  |            |             | A% 1                     | 6 G     |
|----------------------|---------------------|---------------------------------------------|--------------------------------------|----------------------------|------------|-------------|--------------------------|---------|
| All Management IDs * |                     |                                             |                                      |                            |            |             |                          | Restart |
| Agents               |                     |                                             |                                      |                            |            |             |                          |         |
| Agent Connectors     | Filter by:          | ٥                                           |                                      |                            |            |             |                          |         |
| Connectors           | Name                | Management ID                               |                                      | ID                         | Host       | OS .        | Version                  | Status  |
| Logs                 | - agent2            | installation1                               | D5E46B6B-D                           | B4A-4CB3-9BEC-4728729CB8E7 | Minalhymwl | 0 windows   | 1.0.8-SNAPSHOT-4.13.6.47 | Enabled |
| Configuration        |                     |                                             |                                      |                            |            |             |                          |         |
| Event Log            | Available Conne     | ectors 🕂                                    |                                      |                            |            |             |                          |         |
| Settings             |                     |                                             |                                      |                            |            |             |                          |         |
|                      | c                   | Connector Name                              | Version                              | Runtime Technology         | Has Step   | Has Trigger | Status                   | Action  |
|                      | FTP                 |                                             | 1.84                                 | Java                       | ~          | ×           | Available                |         |
|                      | SAP                 | ERP                                         | 1,47                                 | Java                       | ~          | ~           | Available                |         |
|                      | JDB                 | с                                           | 1.21                                 | Java                       | ~          | ×           | Running                  |         |
|                      |                     |                                             |                                      |                            |            |             |                          |         |
|                      |                     |                                             |                                      | 0                          |            |             |                          |         |

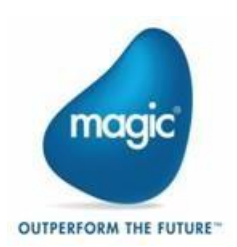

|                      | « Local Agent Management Console |        |              |         |                  |        |         |      |          |         |            |               |         |
|----------------------|----------------------------------|--------|--------------|---------|------------------|--------|---------|------|----------|---------|------------|---------------|---------|
| All Management IDs - | Age<br>Last sync: 17:07          | ent    | Cor          | nne     | ecto             | rs     |         |      |          |         |            |               |         |
| Agents               | Filter by: +                     |        |              |         |                  |        |         |      |          |         |            |               |         |
| Agent Connectors     | Connector                        | Agent  | Management   | Project | Host -           | Mode - | Status  | Load | Requests | Invokes | ID -       | Last Updated  | Actions |
| Connectors           |                                  |        | 10           |         |                  |        |         |      |          |         |            |               |         |
| Logs                 | IDBC                             | agent? | installation | NYProi2 | Marchaerow M     | Data   |         | 0/   | 0/1/1/1  |         | 4bfb-92ca- | 2 seconds ago |         |
| Configuration        | 0000                             | ugona  | motometerm   |         | NUT OF THE THREE | Mapper | Running | 10   | 0111111  |         |            | 2 0000100 090 |         |
| Event Log            |                                  |        |              |         |                  |        |         | 0    |          |         |            |               |         |
| Settings             |                                  |        |              |         |                  |        |         | ×    |          |         |            |               |         |

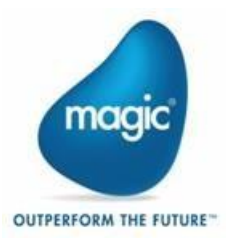

## About Magic Software Enterprises

Magic Software Enterprises (NASDAQ: MGIC) empowers customers and partners around the globe with smarter technology that provides a multi-channel user experience of enterprise logic and data.

We draw on 30 years of experience, millions of installations worldwide, and strategic alliances with global IT leaders, including IBM, Microsoft, Oracle, Salesforce.com, and SAP, to enable our customers to seamlessly adopt new technologies and maximize business opportunities.

For more information, visit http://www.magicsoftware.com.

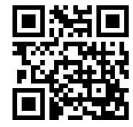

#### Disclaimer

Magic® is the registered trademark of Magic Software Enterprises Ltd. All other product and company names mentioned herein are for identification purposes only and are the property of, and might be trademarks of, their respective owners.

Magic Software Enterprises has made every effort to ensure that the information contained in this document is accurate. However; there are no representations or warranties regarding this information, including warranties of merchantability or fitness for a particular purpose. In no event Magic Software Enterprises Ltd. will be liable for any loss of profit, business, or data, or any kind of indirect, incidental or consequential damages due to the use of this document. Magic Software Enterprises assumes no responsibility for errors or omissions that may occur in this document. The information in this document is subject to change without prior notice and does not represent a commitment by Magic Software Enterprises or its representatives.

Copyright © 1989-2024 Magic Software Enterprises. All rights reserved.

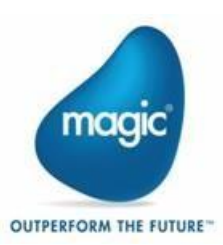